## Apply for Dollars for Scholars

The Dollars for Scholars scholarship is awarded to new graduate or new non-resident undergraduate students, among other criteria. For more information you can visit <u>Dollars for</u> <u>Scholars</u> web page. Please follow the steps below to apply for Dollars for Scholars scholarship.

After logging into E-Services, you can Apply for Dollars for Scholars.

| Steps                                                                              | Illustrations                                                                                                    |
|------------------------------------------------------------------------------------|----------------------------------------------------------------------------------------------------|
| 1. Under the <b>Learner Services</b> section, click<br>on <b>Admissions</b> .      | Concention of UNICE Sectors and the sectors provides application statute.       Concention of UNICE Sectors provides application, statutes and program.       Concention of UNICE Sectors provides application, statutes and program.       Concention of UNICE Sectors provides application, statutes and program.       Concention of UNICE Sectors provides application, statutes and program.       Concention of UNICE Sectors provides application, statutes and program.       Concention of UNICE Sectors provides application, statutes and program.       Concention of UNICE Sectors provides application, statutes and program.       Concention of UNICE Sectors provides application, statutes and program.       Concention of UNICE Sectors provides application, statutes and program.       Concention of UNICE Sectors provides and program.       Concention of UNICE Sectors provides application, statutes and program.       Concention of UNICE Sectors provides and program.       Concention of UNICE Sectors provides and program.       Concention of UNICE Sectors provides and program.       Concention of UNICE Sectors provides and program.       Concention of UNICE Sectors provides and program.       Concention of UNICE Sectors provides and program.       Concention of UNICE Sectors provides and program.       Concention of UNICE Sectors provides and program.       Concention of UNICE Sectors provides and program.       Concention of UNICE Sectors provides and program.       Concention of UNICE Sectors provides and program.       Concention of UNICE Sectors provides and program.       Concention of UNICE Sectors provides and provides and provides and provides and provides and provides and provides and provides and provides and provides and provides and provides and provides and provides and p |
| 2. Click on <b>Apply for UHCL Scholarships</b><br>under Admissions.                | University of Houston Clear Lake Ved. Sep 4, 13 1207 PM Provides I Manu Lamora Carutos Apply for admission and cicks your application status.  Apply for admission and cicks your application status.  Apply Very your application status  Apply for URCL Schelarships  Case Search Provide Cataloo Use search citeria to find a class or browse the course catalog.                                                                                                    |
| 3. In the Search box check, <b>"Show me All</b><br>Scholarships I am eligible for" | Doe, John go t<br>Financial Aid<br>Search for Scholarships                                                                                                    |
| <ol> <li>Click Search. Dollars for Scholars will<br/>be listed.</li> </ol>         | Institution 00759<br>Career  Acad Prog Acad Plan Minimum GPA Required Show me all scholarships I am eligible for                                                                                                    |
| 5. Click <b>Details</b> to view scholarship<br>eligibility criteria.               | Search     Clear Criteria       Scholarship Title     Details       Dollars For Scholars     Details                                                                                                    |

| E-SERVICES |  |
|------------|--|
|            |  |

|    |                                           | l            | Jniversity                                                                    | of Houston 롣 Clear Lake                                                                                                    |
|----|-------------------------------------------|--------------|-------------------------------------------------------------------------------|----------------------------------------------------------------------------------------------------|
| 6. | Click on APPLY.                           | B            | Thu, Sep 19, 13 3:50 P<br>avorites Main Menu                                  | M Admissions Apply for UHCL Scholarship                                                                                                    |
|    |                                           |              | Doe. John                                                                     |                                                                                                    |
|    |                                           |              | Financial Aid                                                                 |                                                                                                    |
|    |                                           |              | Scholarship D                                                                 | etails                                                                                                    |
| 7. | Note: Please make sure you meet all       |              | Scholarship Info                                                              |                                                                                                    |
|    | criteria before applying for Dollars for  |              | Institution                                                                   | 00759                                                                                                    |
|    | Scholars.                                 |              | Scholarship Title                                                             | Dollars For Scholars                                                                                                    |
|    |                                           |              | Major                                                                         | Spring 2014 is your first semester as a New UHCL Graduate Student or first<br>semester as a new UHCL non-resident undergraduate                                                                                                    |
|    |                                           |              | GPA                                                                           | Must have a GPA of 3.0 or higher (as recalculated by UHCL's Office of<br>Admissions)                                                                                                    |
|    |                                           |              | Status                                                                        | Must anroll in a minimum of 6 UNCL credit hours<br>By the final deadline, you have be unconditionally admitted to UHCL.<br>For more information, visit<br>http://prtl.uhcl.edu/portal/page/portal/FAO/Scholarships/Dollars_for_Scholar<br> |
|    |                                           |              | Financial Need                                                                | Not a factor                                                                                                    |
|    |                                           |              | Specifics                                                                     | Dollars for Scholars is a competitive scholarship based on 3 criteria:<br>-Exceptional merit<br>-Date of unconditional admit<br>-Date of Scholarship Application                                                                           |
|    |                                           |              | Additional<br>Documentation                                                   |                                                                                                    |
|    |                                           |              | Apply                                                                         | Return To Search                                                                                                    |
|    |                                           |              |                                                                               |                                                                                                    |
|    |                                           |              |                                                                               |                                                                                                    |
|    |                                           | F            | avorites Main                                                                 | Menu > Admissions > Apply for UHCL Scholarship                                                                                                    |
| 8  | Select aid year that you are applying for |              | Doe, John                                                                     | ()))                                                                                                    |
| 0. | and answer all questions                  | <sub>1</sub> | Financial Aid                                                                 | go to 🔹 🔾                                                                                                    |
|    | and answer an questions.                  |              | Apply for Scholars                                                            | hips                                                                                                    |
|    |                                           |              | Bio Demo                                                                      | -                                                                                                    |
|    |                                           |              | Addresses                                                                     | Find   View Alt First 🖬 1 of 5 🗋 Last                                                                                                    |
|    |                                           |              | Address 101 Zero Lane                                                         | City League City 👘 🖃                                                                                                    |
|    |                                           |              | Туре                                                                          | Postal 77573-3692                                                                                                    |
|    |                                           |              | Email<br>doei@uhcl.edu                                                        | Phone 13/02 (557                                                                                                    |
| 9. | Click Submit.                             |              | Academics                                                                     | Find   View All First 🖉 1 of 5 🖸 Last                                                                                                    |
|    |                                           |              | Admit Term 1920                                                               | Spring 2014 Approval Date                                                                                                    |
|    |                                           |              | Acad Prog HSHGR<br>Acad Plan DGTLMSMA                                         | Human Sci & Humanities GR Prog Status Applicant<br>Digital Media Studies - MA Residency RES Resident                                                                                                    |
|    |                                           |              | Last School 011711                                                            | Houston,U Of-Clear Lake                                                                                                    |
|    |                                           |              | Scholarship: Dollars For Sch<br>Aid year applying for schola                  | holars<br>urship: 2014                                                                                                    |
|    |                                           |              | Questions<br>Are you related to any r                                         | member of the board of                                                                                                    |
|    |                                           |              | regents of the college o<br>boards? Current board<br>at:                      | or university or its system<br>members can be found                                                                                                    |
|    |                                           |              | http://www.uhsa.uh.edu<br>(Please indicated yes o<br>What is your major place | //regents/board_members/<br>r no)<br>n of study?                                                                                                    |
|    |                                           |              | , consistent plan                                                             |                                                                                                    |
|    |                                           |              | Submit                                                                        | Return To Search                                                                                                    |
|    |                                           |              |                                                                               |                                                                                                    |

|                                                            | University of Houston Z Clear Lake                                                        |  |  |
|------------------------------------------------------------|-------------------------------------------------------------------------------------------|--|--|
| 10. You will receive <b>Confirmation</b> after submitting. | Wed, Sep 18, 13 12:45 PM<br>Favorites Main Menu > Admissions > Apply for UHCL Scholarship |  |  |
|                                                            | Doe, John 💿 🗸                                                                             |  |  |
|                                                            | Financial Aid                                                                             |  |  |
| 11. Click the <b>Return</b> button when finished.          | Confirmation                                                                              |  |  |
|                                                            | Your application has been successfully submitted.                                         |  |  |
|                                                            | Return                                                                                    |  |  |
|                                                            |                                                                                           |  |  |
|                                                            |                                                                                           |  |  |
|                                                            |                                                                                           |  |  |
|                                                            |                                                                                           |  |  |
|                                                            |                                                                                           |  |  |
|                                                            |                                                                                           |  |  |
|                                                            |                                                                                           |  |  |
|                                                            |                                                                                           |  |  |
|                                                            |                                                                                           |  |  |
|                                                            |                                                                                           |  |  |

E-SERVICES